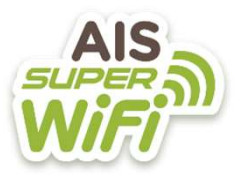

## วิธีเชื่อมต่อ AIS Super Wi-Fi ะเพื่อการเชื่อมต่อแบบต่อครั้ง

\* ตรวจสอบสิทธิ์ใช้งาน AIS Wi-Fi กด \*388\*1# แล้วกดโทรออก คุณจะรับSMS แจ้ง Username และ Password

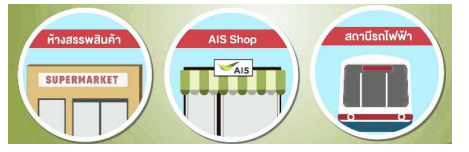

| ull AIS 🗢                         | 17:13 | A O 50% 🔳          |
|-----------------------------------|-------|--------------------|
| く設定                               | Wi-Fi |                    |
|                                   |       |                    |
| Wi-Fi                             |       |                    |
| ✓ AIS SMART Login<br>プライバシーに関する警告 |       | ₽ ≎ (Ì)            |
| ネットワークを選択                         | R     |                    |
| .@ TrueMove H                     |       | ₽ <del>?</del> (j) |
| .@ TRUEWIFI                       |       | <b>?</b> (i)       |
| .@ AIS SUPER WiFi                 |       | <b>∻</b> (j)       |
| @ CLUB21 SERVICES                 |       | ₹ (I)              |
| @ dtac wifi                       |       | <b>≈</b> (j)       |
| @ dtac wifi auto                  |       | <b>₽ ≈ (j</b>      |
| beauty                            |       | <b>₽</b> ╤ (j)     |
| CLUB21_A                          |       | ₽ 奈 (Ì)            |
|                                   |       |                    |

1 🗜 เลือก AIS Super WiFi

AIS Wi-Fi ใช้งานง่าย สะควกสบาย ! ■ สถานที่ให้บริการ/จุดเชื่อม เช่น โรงหนัง โรงพยาบาล BTS ห้างสรรพสินค้า

(Central/Robinson/Emporium/Emquartier และอื่นๆ) เป็นต้น

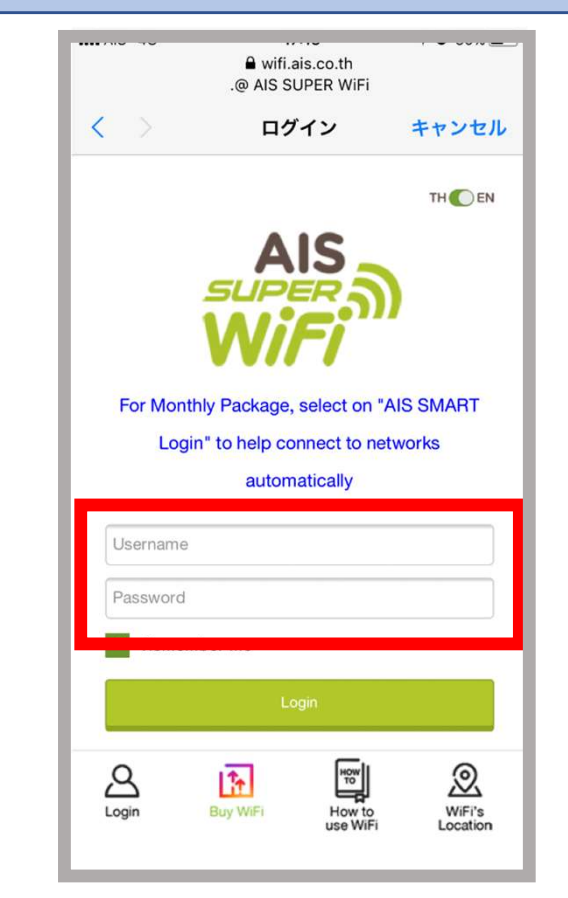

เมื่อเชื่อมต่อจะขึ้นหน้าWebsite ดังภาพ 2 <u>User name(หมายเลขโทรศัพท์) 🔪</u> <u>Password (รหัส 4 หลัก)( ※1)</u>

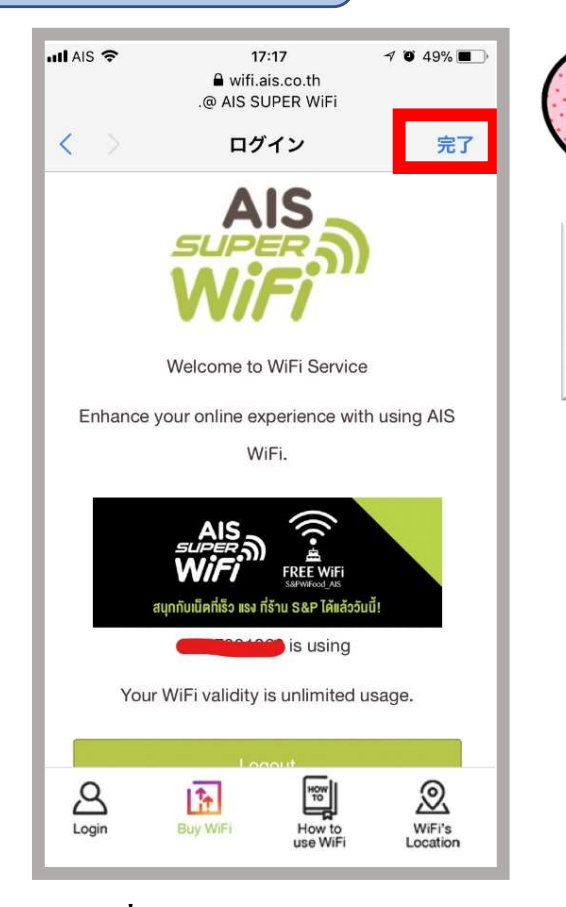

3 1 เชื่อมต่อเรียบร้อย กด Done

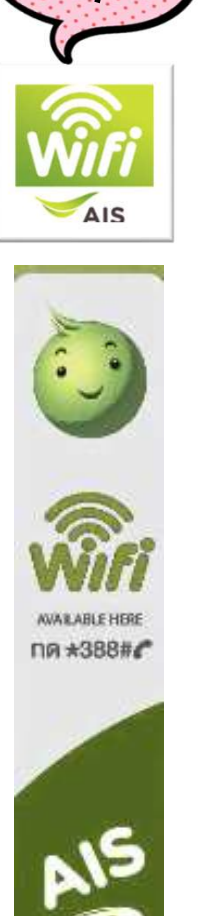

สัญลักษณ์

แบบนี้!

*berry mobile* 

Copyright © 2008-2017 a2network (Thailand) Co., Ltd. All Rights Reserved

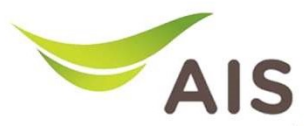

## วิธีเชื่อมต่อ AIS SMART Login ะเพื่อการเชื่อมต่อแบบอัตโนมัติ

🔆 ตรวจสอบสิทธิ์ใช้งาน AIS Wi-Fi กด \*388\*1# แล้วกดโทรออก คุณจะรับSMS แจ้ง Username และ Password

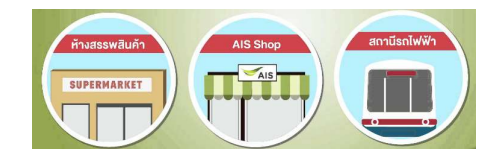

AIS Wi-Fi ใช้งานง่าย สะควกสบาย !

🔳 สถานที่ให้บริการ/จุดเชื่อม เช่น โรงหนัง โรงพยาบาล BTS ห้างสรรพสินค้า

(Central/Robinson/Emporium/Emquartier และอื่นๆ) เป็นต้น

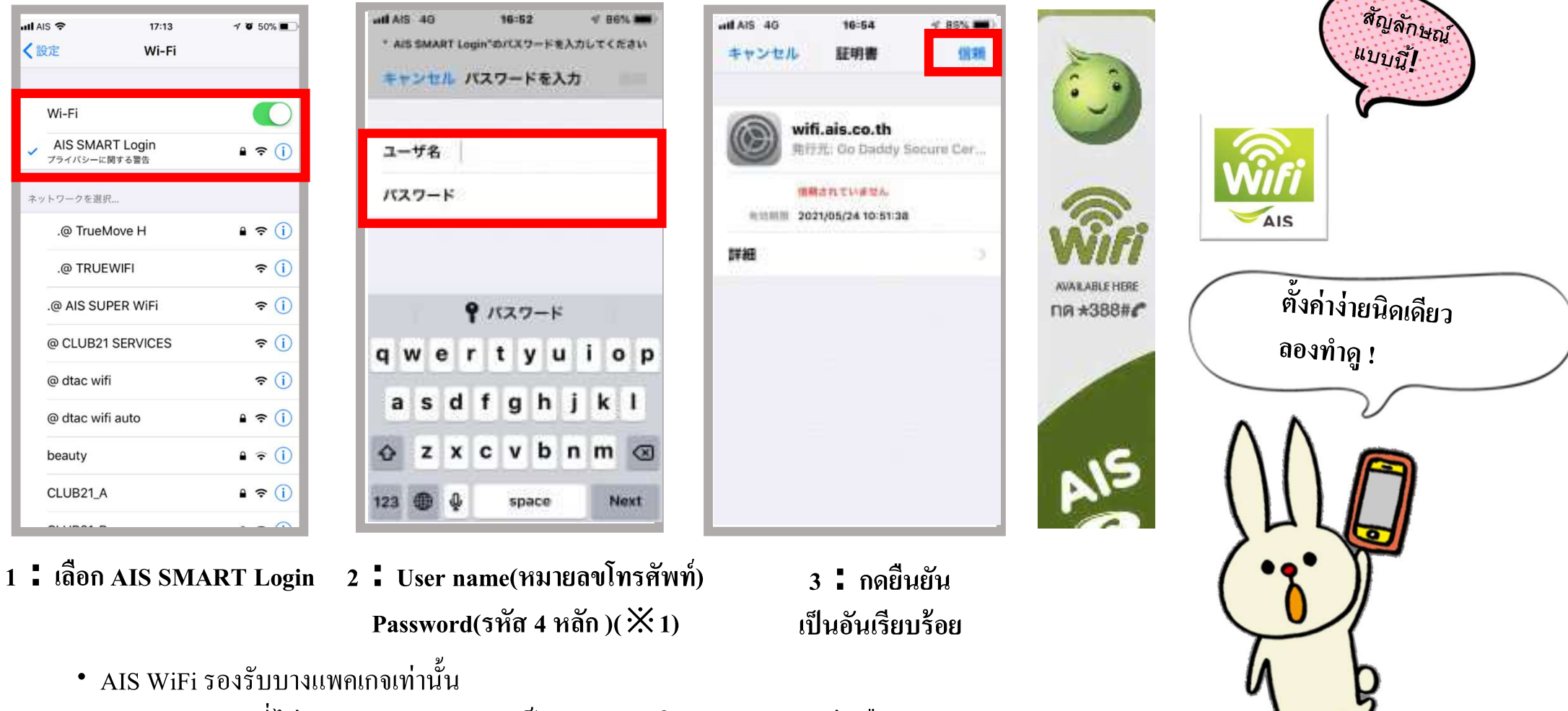

• สำหรับแพคเกจที่ไม่รองรับ สามารถสมัครเป็น Option เสริม ราคา 99 บาทต่อเคือน

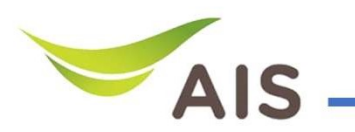

## วิธีการเชื่อมต่อ AIS SMART Login

※วิธีการเชื่อมต่อ Android ※ AIS Wi-Fi ใช้งานง่าย สะดวกสบาย !

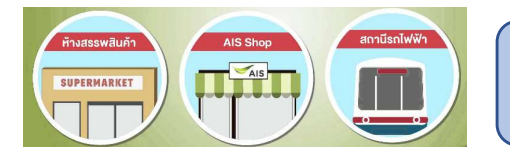

สถานที่ให้บริการ/จุดเชื่อม เช่น โรงหนัง โรงพยาบาล BTS ห้างสรรพสินค้า (Central/Robinson/Emporium/Emquartier และอื่นๆ) เป็นต้น

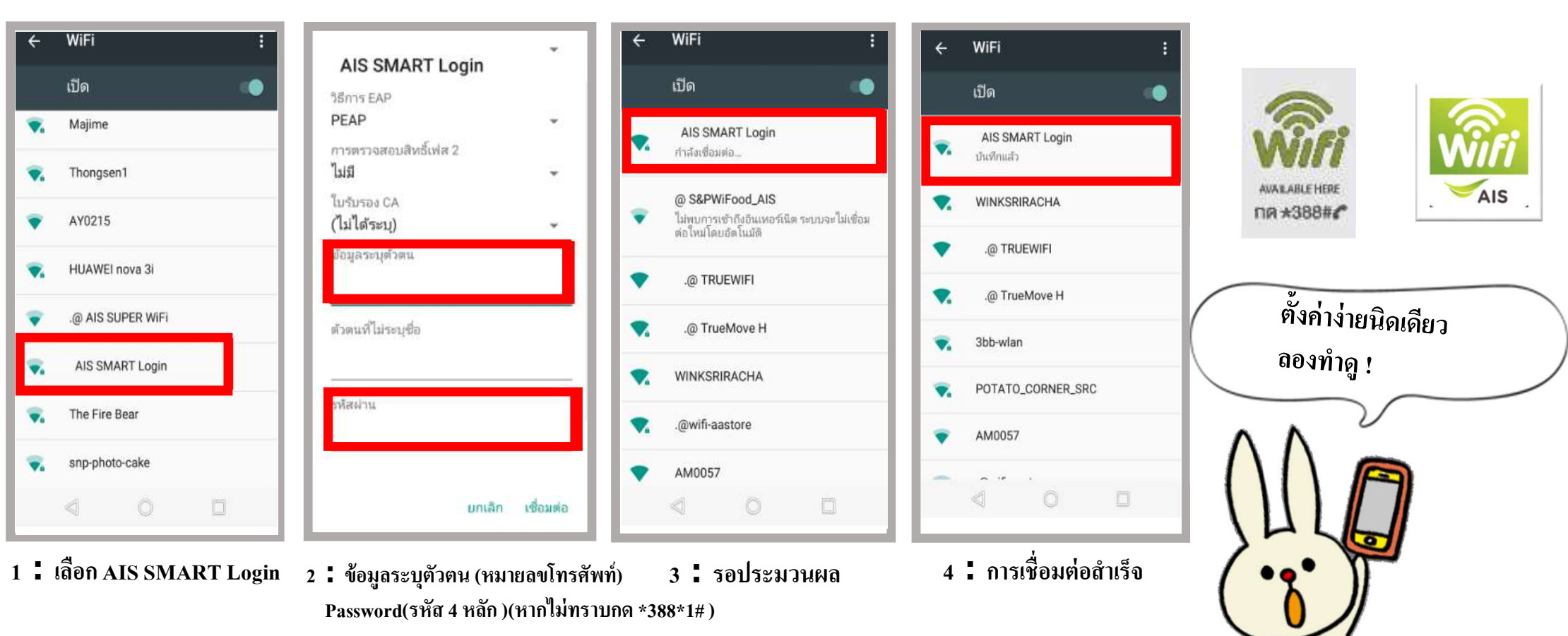

- AIS WiFi รองรับบางแพคเกจเท่านั้น
- สำหรับแพกเกจที่ไม่รองรับ สามารถสมัครเป็น Option เสริม ราคา 99 บาทต่อเดือน

\*วิธีการเชื่อมต่ออาจแตกต่างกันขึ้นอยู่กับรุ่นโทรศัพท์มือถือ